## **RESERVATION DES BADGES PHARMA - PROCEDURES ET RECOMMMANDATIONS**

**RESUME** : 1- retenez un badge PHARMA sur le <u>site asgolfcb.fr</u> pour le golf et le jour choisi 2- retenez le départ correspondant sur le site du golf

3- pensez à annuler le cas échéant les réservations badges **et** départs

## Si vous découvrez le système ou l'avez oublié.. :

1- Avant toute chose allez sur <u>Aide</u> (menu à gauche) <u>du site asgolfcb.fr</u> et vous verrez qu'après avoir retenu votre <u>BADGE</u> sur le site <u>vous devrez retenir votre <u>DEPART</u></u> <u>sur le site du golf choisi</u>

Nous avons 6 droits de jeu (badges) à Mionnay en semaine et seulement <u>4 le WE et</u> jours fériés

Les sites de réservation de « nos » golfs sont accessibles depuis l'appli >> Liens utiles

- la réservation de votre badge est validée à J moins 3 Il vous revient de vérifier la validation dans l'application avant d'aller jouer, voire d'annuler votre départ (Compte tenu des délais et des contraintes de validation)
- si vous réservez longtemps à l'avance l'appli donne "priorité au moindre utilisateur"
- Pour jouer à la Bresse retenir un badge GOUVERNEUR sur <u>asgolfcb.fr</u> et ensuite retenir un <u>départ par tél. à la Bresse</u> – Informer également le gouverneur

NB : depuis 2019 pour le Gouverneur et la Bresse la réservation des départs le dimanche n'est possible qu'à partir de 14H

- A l'adresse des nombreux retraités : *autant que faire se peut laissez la place le WE* <u>*aux actifs*</u>... et à l'adresse des actifs : *n'attendez pas le WE pour réserver !*
- Pas de double réservation <u>sur le même golf tant que la précédente n'a pas été jouée</u> l'appli est censée régler le pb... (pour le GOUVERNEUR = Breuil, Montaplan et Bresse)
- Si vous avez réservé un départ sans badge vous devrez régler un GF s'il n'y a plus de badge disponible - et <u>si le départ est refusé sans paiement à un possesseur de</u> <u>badge, Pharma se retournera bien sûr contre le contrevenant !</u>

## En cas de contestation un "mouchard" est installé sur l'appli

**Autres fonctionnalités** que vous avez peut être détectées dans l'aide du site\_ <u>asgolfcb.fr</u>: - <u>« Autorisation de réserver »</u> si vous avez l'habitude de jouer avec 1,2 ou plus partenaires (PHARMA) l'appli vous permet de les inscrire quand vous êtes sur votre connexion : <u>donnez moi leurs noms, je les ajouterai dans votre "profil"</u>

- Si vous avez un impératif absolu de réservation (ami de passage, match, compèt...) je peux valider la réservation du badge longtemps à l'avance

2- Réservation des départs sur les sites des golfs - Si pas déjà fait, créez votre compte :

GOUVERNEUR : Si vous n'avez pas de compte client
INSCRIPTION VISITEUR : Créez votre compte en suivant la procédure – vous aurez un retour du secrétariat du golf.
CLOU : il n'y a <u>pas de réservation</u> (web ou tél)

CHASSIEU : voir avec le secrétariat du golf

MIONNAY : Si vous n'avez pas de compte : Créez votre compte en suivant la procédure ou <u>tél à l'accueil</u>

Et si vous avez des soucis n'hésitez pas à me contacter !

JC Pauchon

PHARMA GOLF SPORTS

06 32 74 81 39